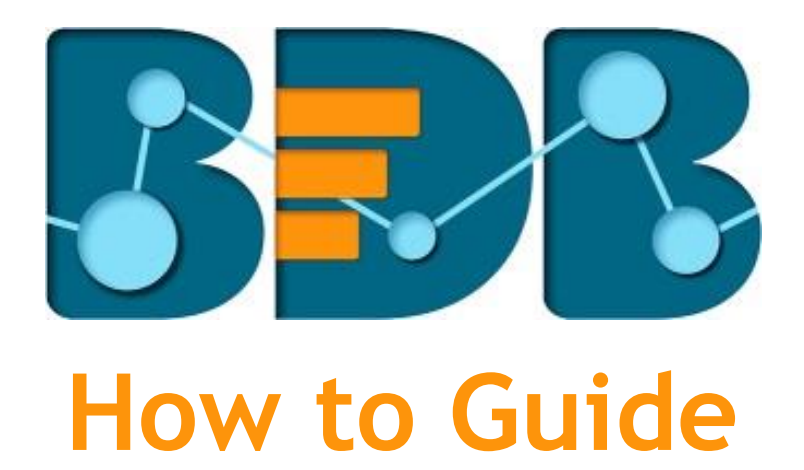

# **Authentication**

Version: Release 3.0

Date: 31<sup>st</sup> August 2017

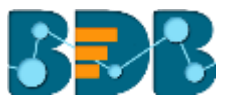

### Contents

| 1. | Documer   | nt Purpose                       | 3 |
|----|-----------|----------------------------------|---|
| 2. | Pre-requ  | isites                           | 3 |
| 3. | Step-by-S | Step Process                     | 3 |
| 3  | .1. Acce  | essing the BDB Platform          | 3 |
| 3  | .2. Acce  | essing the Administration Module | 4 |
|    | 3.2.1.    | Active Directory Configuration   | 5 |
|    | 3.2.2.    | CAPPM Configuration              | 7 |
|    | 3.2.3.    | Enterprise                       | 8 |
| 4. | Signing C | )ut                              | 9 |

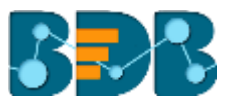

## 1. Document Purpose

The purpose of this document is to guide users on how to access and configure the authentication option with the BDB Platform. It is recommended that users follow the step by step process given below.

### 2. Pre-requisites

- o Browser that supports HTML5
- o Operating System: Windows 7
- o Basic understanding of the BizViz Server

## 3. Step-by-Step Process

#### 3.1. Accessing the BDB Platform

This section explains how to access the BizViz Platform and variety of plugins that it offers:

- i) Open BDB Enterprise Platform Link: <u>http://apps.bdbizviz.com/app/</u>
- ii) Enter your credentials to log in.
- iii) Click 'Login'

| Welcome to Big Data BizViz (BDB)                         | RDR                                         |
|----------------------------------------------------------|---------------------------------------------|
| Emal                                                     | Decision Platform                           |
| Parparent                                                | Big Data Pipebne Framework                  |
| Porgot password?                                         | Dashboard Designer                          |
| Enterprise                                               | ETL (Self-Service Data Preparation)         |
|                                                          | Geospatial Analysis (Location Intelligence) |
|                                                          | Predictive Analysis                         |
|                                                          | Play (Beta Release)                         |
| Login                                                    | Self-Service BI (Business Story)            |
|                                                          | Social Media Browser                        |
|                                                          | <ul> <li>Sentiment Analysis</li> </ul>      |
| Copyright © 2015-2017 BDB (Bicklic Technologies Pvt Ltd) | Survey                                      |

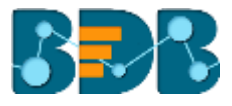

iv) Users will be redirected to the BDB Platform home page.

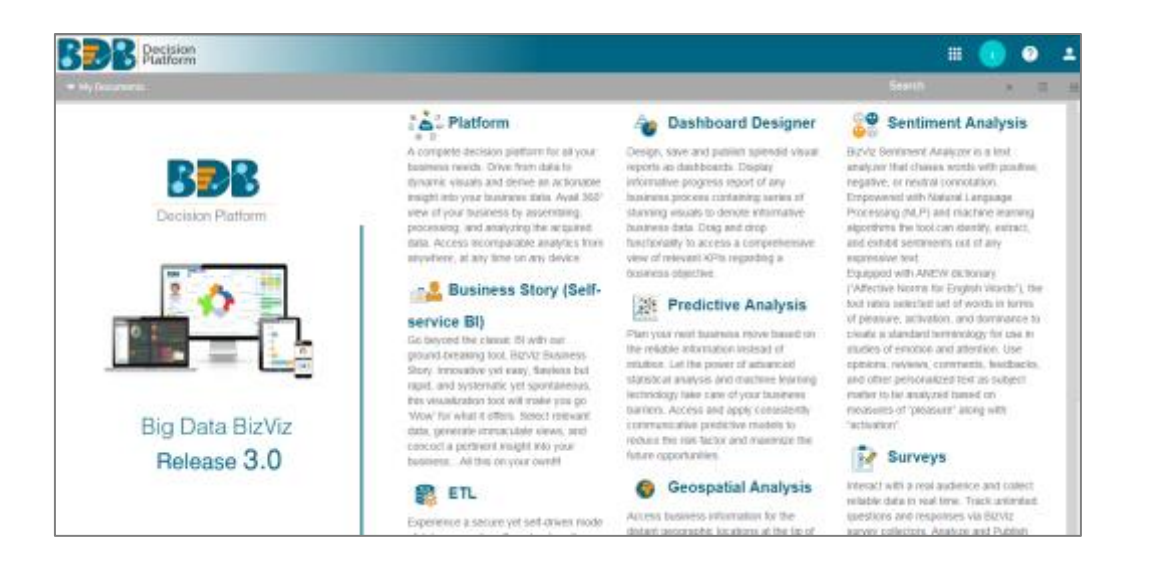

#### 3.2. Accessing the Administration Module

Configuration settings for the various platform plugins are covered under this section.

- i) Navigate to the Platform home page.
- ii) Click 'Apps' menu
- iii) A menu containing all the plugins will be displayed.
- iv) Select and click the 'Admin' plugin.

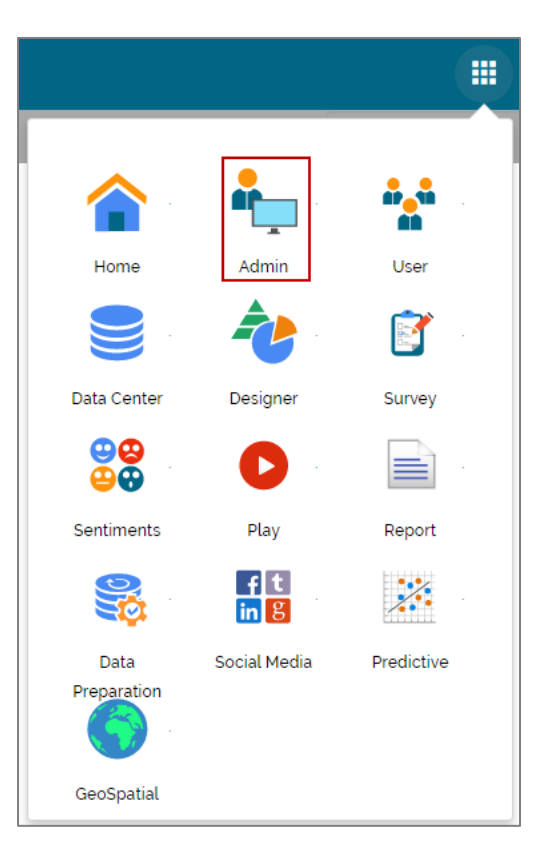

v) Users will be directed to the 'Administration' page.

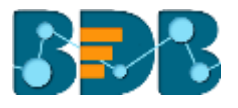

- vi) Various administration options will be displayed on the left side of the page.
- vii) Select 'Authentication' from the list of the admin options.

| BER Decision<br>Platform    |   |                | ii 💿 📀 💶                                                                         |
|-----------------------------|---|----------------|----------------------------------------------------------------------------------|
| Document Management         | ĺ | Administration |                                                                                  |
| Configurations and Settings | × |                | The Administration area can be used to configure and administer your<br>account. |
| Document Migration          |   |                |                                                                                  |
| Schedule Monitoring         |   |                |                                                                                  |
| Authentication              | ^ |                |                                                                                  |
| AD Configuration            |   |                |                                                                                  |
| CAPPM Configuration         |   |                |                                                                                  |
| Session                     |   |                |                                                                                  |
| Server Monitor              | _ |                |                                                                                  |

Note: The administrator can configure windows AD or CA Clarity accounts via the 'Authentication' option.

#### 3.2.1. Active Directory Configuration

The Windows AD security enables you to map user accounts and groups from your AD 2008 user database to the BizViz platform. It also enables the system to verify all logged on requests that specify AD Authentication. Users are authenticated against the AD user database and have their membership in a mapped AD group verified before the BizViz platform grants them an active session. You can use the plug-in to configure updates for the imported AD groups.

- i) Click 'Authentication' option from the list of admin options.
- ii) Click 'AD Configuration' authentication option.
- iii) Click the 'Edit' icon 🖉 provided on the 'Active Directory Configuration' page.

| Predictive Settings      | Active Directory Configuration 🥖 🔍 |
|--------------------------|------------------------------------|
| SMB Server Configuration | <b>0</b>                           |
| CDN Settings             | Edit Configuration                 |
| Custom Field Settings    | Service Account*<br>Locisso        |
| Document Migration       | Passand'                           |
| Schedule Monitoring      | Host Name *                        |
| Authentication 1 ^       | 192.168.1.13                       |
| AD Configuration         | Post"<br>389                       |
| CAPPM Configuration      | 3/4                                |
| Session                  | Donain Name *<br>bdisys.com        |

- iv) Fill in the following information:
  - Service Account: Name of the Windows AD service account
  - Password: Secure authentication credential
  - Host Name: IP address of the Windows AD server
  - Port: Port number of Windows AD
  - Domain Name: Enter the Domain Name

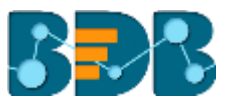

#### v) Click 'Save'

| 40 | ctive Directory Configuration |       |      |
|----|-------------------------------|-------|------|
|    | Edit Configuration            |       |      |
|    | Service Account*              |       |      |
|    | testsso                       |       |      |
|    | Password *                    |       |      |
|    |                               |       |      |
|    | Host Name *                   |       |      |
|    | 192.168.1.13                  |       |      |
|    | Port *                        |       |      |
|    | 389                           |       |      |
|    |                               |       | 3/4  |
|    | Domain Name *                 |       |      |
|    | bdisys.com                    |       |      |
|    |                               |       |      |
|    |                               | CLEAR | SAVE |
|    |                               |       |      |

- vi) Once you get confirmation that AD details are saved, click the 'Synchronize' 🗘 option.
- vii) Select a user group using the 'User Group List' drop-down menu.
- viii) Select and move users from 'User List' to the 'Selected User List'
- ix) Click 'Save'

| Active Directory C                                    | onfiguratio                                                            | n 🖍 🖒<br>🚹         |   |        |      |
|-------------------------------------------------------|------------------------------------------------------------------------|--------------------|---|--------|------|
| Sync Configura<br>User Group List* 2<br>Domain Admins | tion                                                                   | -                  |   |        | ·    |
| User List                                             |                                                                        | Selected User List |   |        |      |
| bijeesh.op<br>Administrator                           | ▲<br>(3)<br>(3)<br>(4)<br>(4)<br>(4)<br>(4)<br>(4)<br>(4)<br>(4)<br>(4 | sivan.n            |   |        |      |
|                                                       | Ŧ                                                                      |                    | ÷ |        | 4    |
|                                                       |                                                                        |                    |   | CANCEL | SAVE |

x) A pop-up message will appear to assure that the user list has been updated.

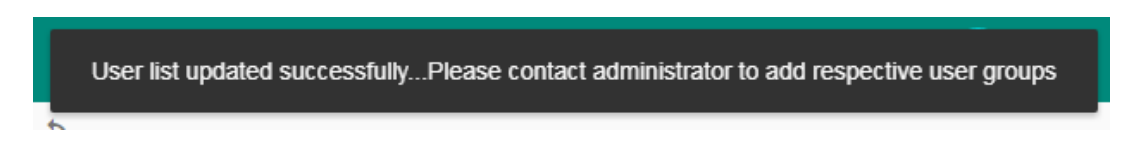

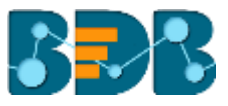

#### 3.2.2. CAPPM Configuration

Security in CA Clarity PPM has two aspects: i) securing the application and, ii) securing its data. The security mechanism and control are the same for both.

a. Securing the Application: It verifies that the correct users have access to the appropriate application functionality. User access and capabilities are controlled by this type of clarity security.

E.g. Administrator is provided more rights than an end user.

**b.** Securing the Application Data: It verifies that resources have access only to the assigned data.

**E.g.** everybody should be able to see the platform page, but with their assigned projects and functionalities.

- i) Select the 'CAPPM Configuration' using the 'Authentication' Admin option.
- ii) Click the 'Edit' icon provided on the 'CAPPM Configuration' window.
- iii) Fill in the required information:
  - i. Username
  - ii. Password
  - iii. CA PPM Server: URL details of the Clarity server (E.g. http://dashboards.xyz.com)
  - iv. User Access NQUERY: Name of the Query that will fetch a list of the Clarity users
- iv) Click 'Save'

| CA | PPM Configuration                 |        |      |
|----|-----------------------------------|--------|------|
|    | Usemame *                         |        |      |
|    | pnayar                            |        |      |
|    | Password *                        |        |      |
|    |                                   |        |      |
|    | CA PPM Server *                   |        |      |
|    | http://cappm.anniteknavigator.com |        |      |
|    | User Access NOUERY                |        |      |
|    | Ann_users                         |        |      |
|    |                                   |        |      |
|    |                                   | CANCEL | SAVE |

v) Once you get confirmation that CAPPM configuration details are saved, click the

### **'Synchronize**' Option.

- vi) Select a user group using the 'User Group List' drop-down menu.
- vii) Select and move users from 'User List' to the 'Selected User List'
- viii) Click 'Save'

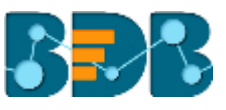

| Clarity User List                                    |        | Selected User List                      |  |  |
|------------------------------------------------------|--------|-----------------------------------------|--|--|
| nevans<br>dstewart<br>hreed                          | 0      | xyz<br>bbrower                          |  |  |
| aparker<br>jcoleman<br>whill<br>ariviera<br>eiobrson | ⇒<br>▶ | jberry<br>karthikps<br>sdghyy<br>esrhyt |  |  |
| spatel<br>dpatel<br>imccarthy                        | ~      | no<br>Nithin<br>pnavar                  |  |  |
| agaurand<br>pmo                                      | 44     | pringfar                                |  |  |

#### 3.2.3. Enterprise

Enterprise authentication is the default authentication method for the BDB platform; it is automatically enabled when you first install the system. Users do not have to configure or enable Enterprise authentication- it cannot be disabled.

| Welcome to Big Data BizViz (BDB)                      | R                                          |
|-------------------------------------------------------|--------------------------------------------|
| Email                                                 |                                            |
| Password                                              | Big Data Pipeline Framework                |
| Forgot password?                                      | Dashboard Designer                         |
| Enterprise                                            | ETL (Self-Service Data Preparation)        |
| Enterprise<br>Windows AD                              | Geospatial Analysis (Location Intelligence |
| CA PPM                                                | Predictive Analysis                        |
|                                                       | Play (Beta Release)                        |
| Login                                                 | Self-Service BI (Business Story)           |
|                                                       | Social Media Browser                       |
|                                                       | Sentiment Analysis                         |
| ayright © 2015-2017 BDB (BizViz Technologies Pvt Ltd) | Survey                                     |

The BDB platform keeps user and group-specific information within its database while adding or managing users and groups. Use the system default Enterprise authentication if you prefer to create distinct accounts and groups for use with the BDB platform, or if you have not already set up a hierarchy of users and groups in a third-party directory server.

Note: Users can opt for the other authentication settings to meet their organization's security requirements. The authentication settings can be changed through the administration module.

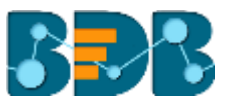

#### **Signing Out** 4.

The following steps describe how to sign out from the BizViz Platform:

- i) Click the 'User' icon on the Platform home page.ii) A menu appears with the logged in user details.
- iii) Click 'Sign Out'
- iv) Users will be successfully logged out from the BizViz Platform.

Note: By Clicking the 'Sign Out' option users will be redirected to the 'Login' page of the BizViz platform.